## **NSW Imagery Hub**

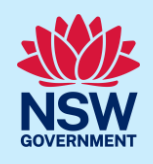

# Viewing Planet Images in ArcPro

Mapping with high resolution imagery

## Background

Planet Basemaps is the monthly mosaic web service. This service allows staff to view the Planet Mosaic catalogue in ArcPro as a Web Map Tile Service (WMTS). You can access all your planet imagery directly in ArcPro.

### Setup

To view Planet imagery in ArcGIS Pro, please follow these instructions:

1. Install Planet Addin For ArcGIS Pro 3.3 from the software centre or from the link below: (https://learn.planet.com/ArcGIS-TY-Landing-Page-Non-Planet-User.html)

- 2. In ArcPro > Project Tab > Add-in Manager > Options >
- 3. The Addin is generally downloaded to:

C:\Users\username\Documents\ArcGIS\AddIns\ArcGISPro\{232431fe-6db9-4d83-84bc-2ee7d7f55205}\Planet-ArcGIS-Add-In-V2.esriAddinX

When you have found this > Add folder

| P Software Center                          |                                                            | æ                                                                                                    | Add-In Manager                                                                                                    |
|--------------------------------------------|------------------------------------------------------------|----------------------------------------------------------------------------------------------------|----------------------------------------------------------------------------------------------------|
| NSW Planning,<br>Industry &<br>Environment |                                                            | New<br>Open                                                                                                 | Add-Ins Options                                                                                                    |
| Applications Opdates Operating Systems     | All Required Featured<br>Filter: All                       | Info<br>Save Project<br>Save Project As<br>Portals                                                          | Ard Enlar                                                                                                    |
| Installation status                        | Planet add-in for<br>ArcGiS Pro - Install<br>Planet<br>3.3 | Fortais<br>Licensing<br>Options<br>Package Manager<br>Add-In Manager<br>Help<br>About<br>Learning Resources | Add Holder_   Remove Holder     Load only Esri provided Add-Ins (Most Secure)     Require Add-Ins to be digitially signed by a trusted publisher     Load all Add-Ins without restrictions (Least Secure)     Image: Add-Ins without restrictions (Least Secure) |

4. Additionally, click on *Options* in the "*Add-in Manager*" section. To ensure that either option of "Require Add-Ins to be digitally signed by a trusted provider" or "*Load all Add-Ins without restrictions (Least Secure)*" is selected, as the Planet add-in is not an official Esri Add-in product.

#### Note: A restart of ArcPro is required to initiate the changes.

© State of New South Wales through Department of Climate Change, Energy, the Environment and Water 2025. Information contained in this publication is based on knowledge and understanding at the time of writing - April 2025 and is subject to change. For more information, please visit dpie.nsw.gov.au/copyright

## **NSW Imagery Hub**

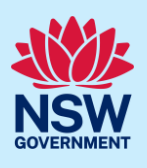

planet

### Adding Imagery

After restarting ArcPro, a "**Planet Imagery**" tab will be visible on the Ribbon – you will need to login to Planet via the Planet Login icon as shown below

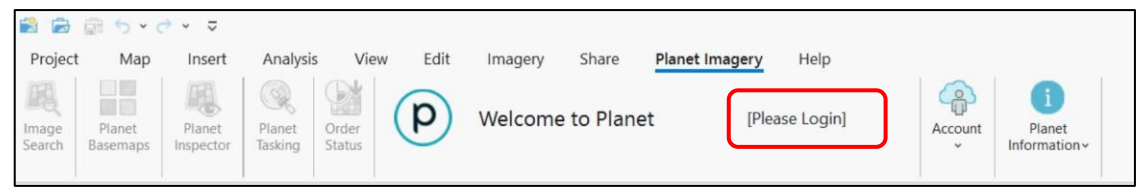

To access WMTS for daily images, use the ribbon to perform a search:

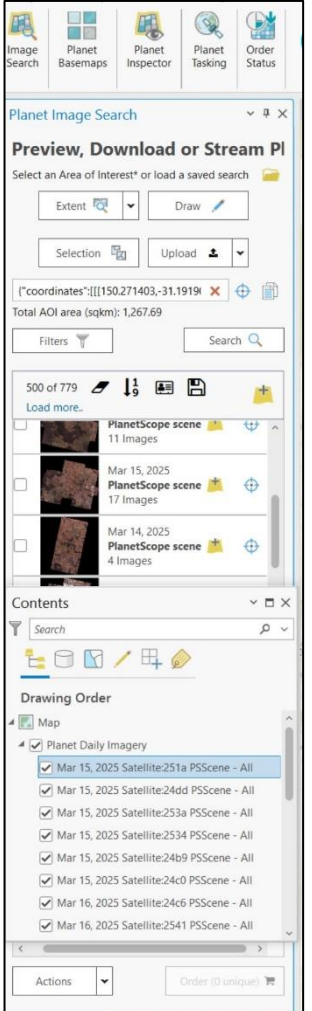

- 1. Click "Search for Planet Imagery", then draw your area of interest
- 2. A Panel will appear on the right-hand side

3. Select an area of interest by options provided: Extent, Draw, Selection or Upload

4. Filters include date range and image type

5. Select Search – a list of images will appear within the Planet panel

6. Hovering over images will display the extent of the images.

7. To view images in map view, click the 'Add images to Map' icon

8.Select the Contents tab to view images

9. Planet Daily Imagery will appear

10. Click on images to display

## Additional Instructions

Can be found in the Planet training materials: Planet University Homepage

Install the Add-In according to standard Esri directions: <u>https://pro.arcgis.com/en/pro-app/getstarted/manage-add-ins.htm</u>

## **Further Information**

For more information, please email spatial.imagery@environment.nsw.gov.au

© State of New South Wales through Department of Climate Change, Energy, the Environment and Water 2025. Information contained in this publication is based on knowledge and understanding at the time of writing - April 2025 and is subject to change. For more information, please visit dpie.nsw.gov.au/copyright